АО ИнфоТеКС Интернет Траст

# Инструкция по корректному удалению средства криптографической защиты информации КриптоПро CSP

Листов 7

ИнфоТеКС Интернет Траст 2023 г.

## Оглавление

| I. | ВВЕДЕНИЕ                     | . 3 |
|----|------------------------------|-----|
|    |                              |     |
| н. | УДАЛЕНИЕ КРИПТОПРО CSP       | . 4 |
|    |                              |     |
| ш. | ОЧИСТКА СЛЕДОВ КРИПТОПРО СЅР | . 5 |
|    |                              |     |

#### I. Введение

✓ Документ предназначен для пользователей, осуществляющих самостоятельное удаление средства криптографической защиты информации (СКЗИ) КриптоПро СSP.

✓ Для правильного удаления СКЗИ КриптоПро CSP необходимо выполнить все пункты данного руководства в указанной последовательности.

Необходимо обращать особое внимание на примечания помеченные знаком

Внимание! Вид окон может отличаться в зависимости от используемой операционной системы.

Всю необходимую документацию по услугам нашей компании вы можете загрузить на нашем сайте <u>www.iitrust.ru</u> раздел <u>«Поддержка»</u>, кнопка <u>«Пользовательская документация»</u>

# II. Удаление КриптоПро CSP

 Для удаления КриптоПро CSP необходимо нажать «Пуск» (или открыть поиск) и найти «Установка и удаление программ». Пример для Windows 10 (Рисунок 1). В Windows 7 открыть «Панель управления» -«Программы и компоненты».

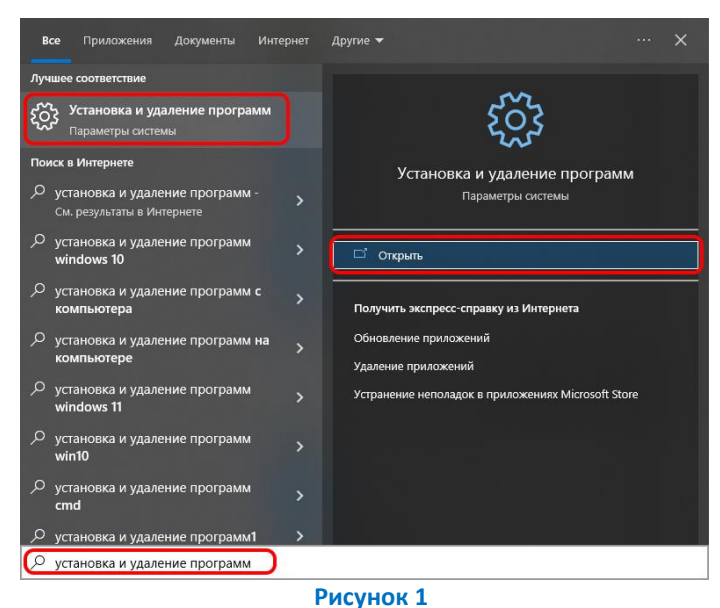

 Выбрать «КриптоПро CSP», нажать кнопку «Удалить». Примеры для Windows 10 (Рисунок 2)/ Windows 7 (Рисунок 3).

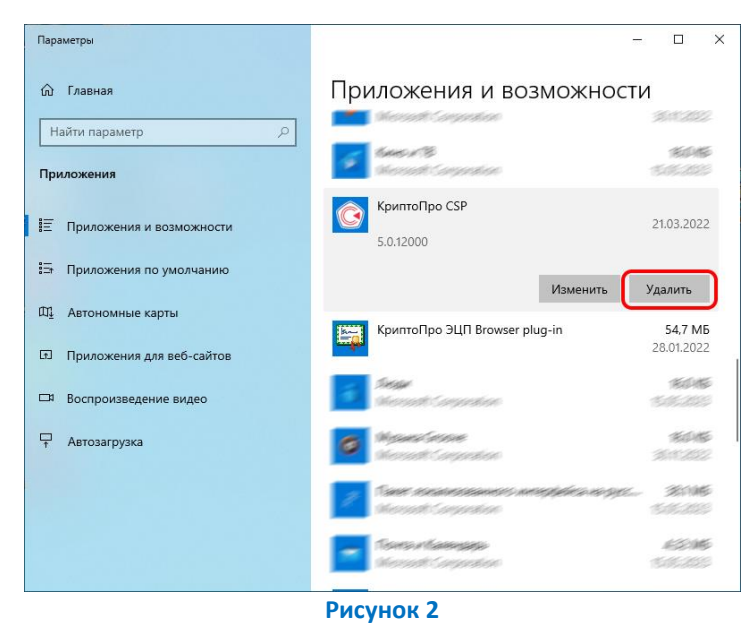

| I The bound in Kommonenter                   |                                                |                                                                                                    |               |                  |          | ~ |
|----------------------------------------------|------------------------------------------------|----------------------------------------------------------------------------------------------------|---------------|------------------|----------|---|
| – 🚽 🕆 🕇 🚺 > Панель у                         | правления > Программы > Программы и компон     | енты                                                                                                    | √ Ö ∨         | Тоиск: Программы | и компо  | Q |
| Панель управления —<br>домашняя страница     | Удаление или изменение программ                | ы                                                                                                    |               |                  |          |   |
| Просмотр установленных<br>обновлений         | Для удаления программы выберите ее в списн     | е и щелкните "Удалить", "Измен                                                                                                    | нить" или "Во | осстановить".    |          |   |
| Включение или отключение компонентов Windows | Упорядочить 🕶 Удалить Изменить Восст           | вновить                                                                                                    |               |                  |          | 6 |
|                                              | Имя                                            | Издатель                                                                                                    | Установ       | ле Размер        | Версия   |   |
|                                              | g                                              |                                                                                                    |               |                  |          |   |
|                                              | 😥 КриптоПро CSP                                | Компания КриптоПро                                                                                                    | 26.11.20      | 19               | 4.0.9963 |   |
|                                              | · Close                                        | - and the second second s                                                                                                    | -             |                  | 1000     |   |
|                                              | a sub                                          | and the second second s |               |                  |          |   |
|                                              | Conception of the second second second         | Manual Constants                                                                                                    |               |                  |          |   |
|                                              | Property in and in the second state of         | Manual Constants                                                                                                    | -             |                  | -        |   |
|                                              | Chartenan 1                                    | Transition of                                                                                                    | -             | -                | -        |   |
|                                              | Contrast last                                  | Witness Inc.                                                                                                    | 1000          |                  | 1000     | ÷ |
|                                              | and the second second second second            | 811.75                                                                                                    | 1100.00       | 1. 10.00         | 1000     |   |
|                                              | Continues Parame                               | Research Rock                                                                                                    | 100.0         | 10 10 100        | -        |   |
|                                              | <ul> <li>Samuel Connect Information</li> </ul> | 10400-012                                                                                                    | 10.00         | 10.100           | 10000    |   |
|                                              | Passes in proper fail degrind: desper 1.       | Market 1                                                                                                    | 1.00          |                  | 1000     |   |
|                                              | 0.84                                           |                                                                                                    |               |                  |          |   |

Рисунок 3

3. По завершению процесса удаления КриптоПро CSP запросит перезагрузку системы – нажмите «Отмена» и перейдите к следующей главе.

## III. Очистка следов КриптоПро CSP

✓ Загрузите, сохраните и запустите утилиту очистки следов КриптоПро CSP с официального сайта КриптоПро по ссылке:

http://www.cryptopro.ru/sites/default/files/public/cspclean.exe

1) На запрос утилиты – нажмите **«Да»** (Рисунок 4).

| C:\Users\UserDesktop\Downloa | ads\cspclean.exe                                           |       | = X |
|------------------------------|------------------------------------------------------------|-------|-----|
|                              |                                                            |       | A I |
|                              |                                                            |       |     |
|                              |                                                            |       |     |
|                              |                                                            |       |     |
|                              |                                                            |       |     |
|                              |                                                            |       |     |
|                              |                                                            |       |     |
|                              | Предупреждение                                             | ŝ     | 23  |
|                              | Все продукты компании Крипто-Про будут уничтожены! Продолж | кить? |     |
|                              | Да                                                         | Нет   | -   |
|                              |                                                            |       |     |

Рисунок 4

2) Запустится процесс удаления всех продуктов КриптоПро CSP и информации о них в системном реестре, дождитесь окончания процесса (Рисунок 5).

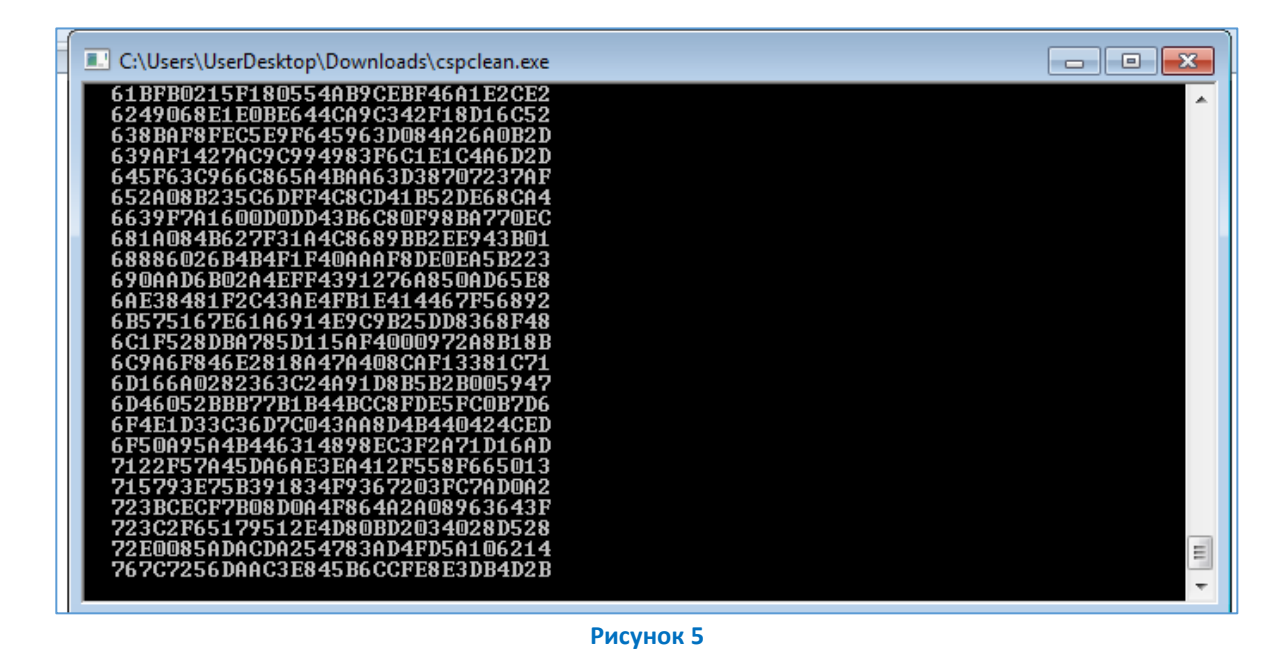

 По завершению работы утилита запросит перезагрузку системы – обязательно выполните перезагрузку (Рисунок 6).

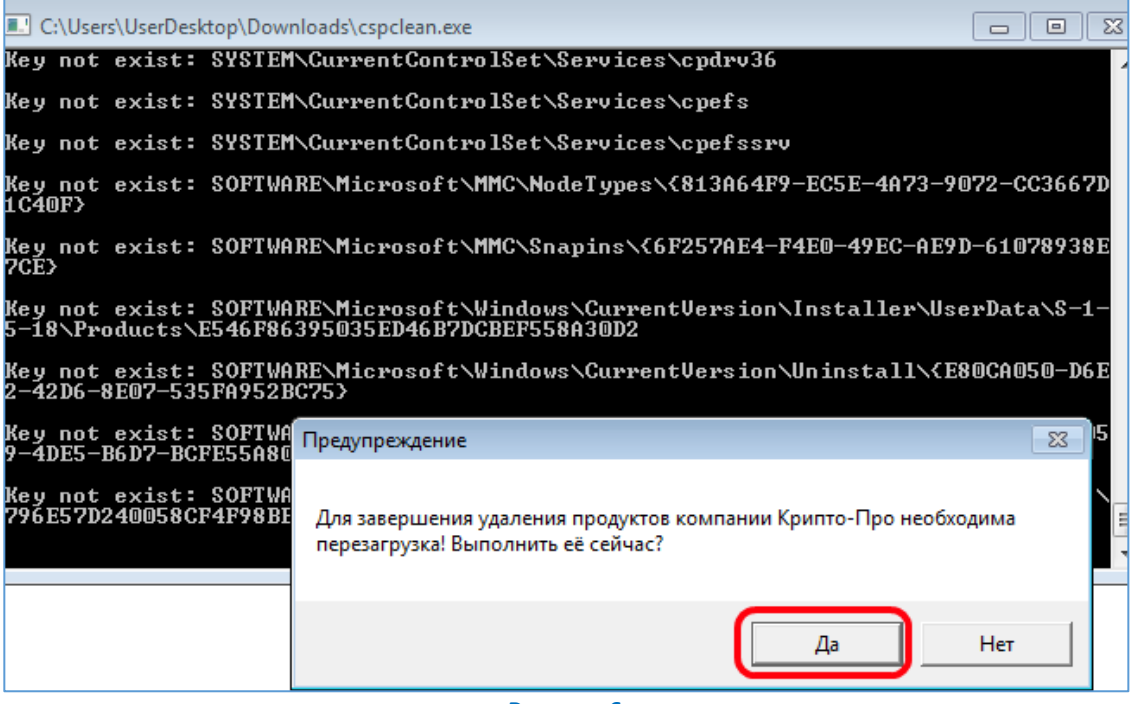

Рисунок 6

Внимание! Если у вас на ПК установлен ViPNet CSP и ЭП выпущена под данный криптопровайдер, то после очистки реестра от КриптоПро CSP и перезагрузки ПК необходимо выполнить восстановление программы ViPNet CSP с перезагрузкой ПК. В списке программ найти «Установка ViPNet CSP» и выбрать пункт «Восстановить» (Рисунок 7). При необходимости установить актуальную версию, скачав с сайта.

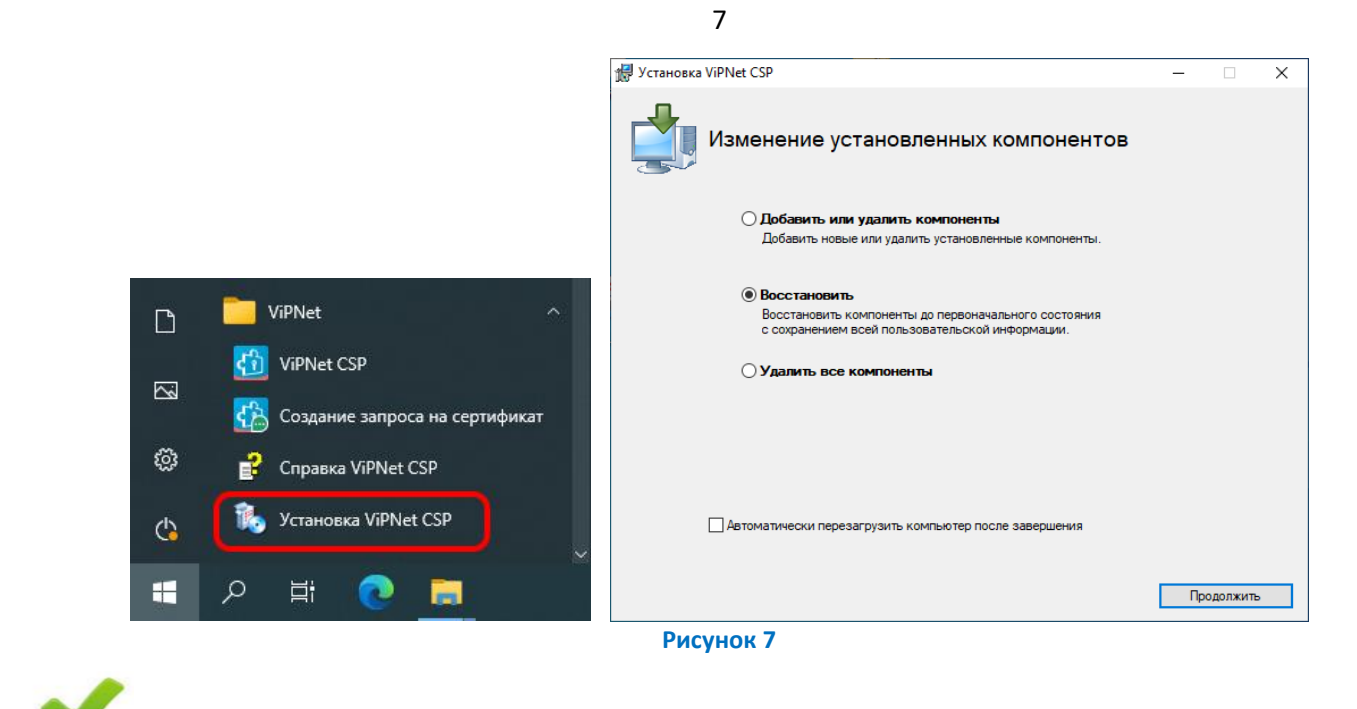

На этом процесс корректного удаления КриптоПро CSP из операционной системы завершен